## 勞動部職業安全衛生署數位學習平台操作說明

【職安署數位學習平台 <u>https://isafeel.osha.gov.tw/mooc/index.php</u> , 點選登入】

步驟一:註冊個人帳號。

備註:沒有帳號請點選「註冊」,已有帳號請點選「登入」。

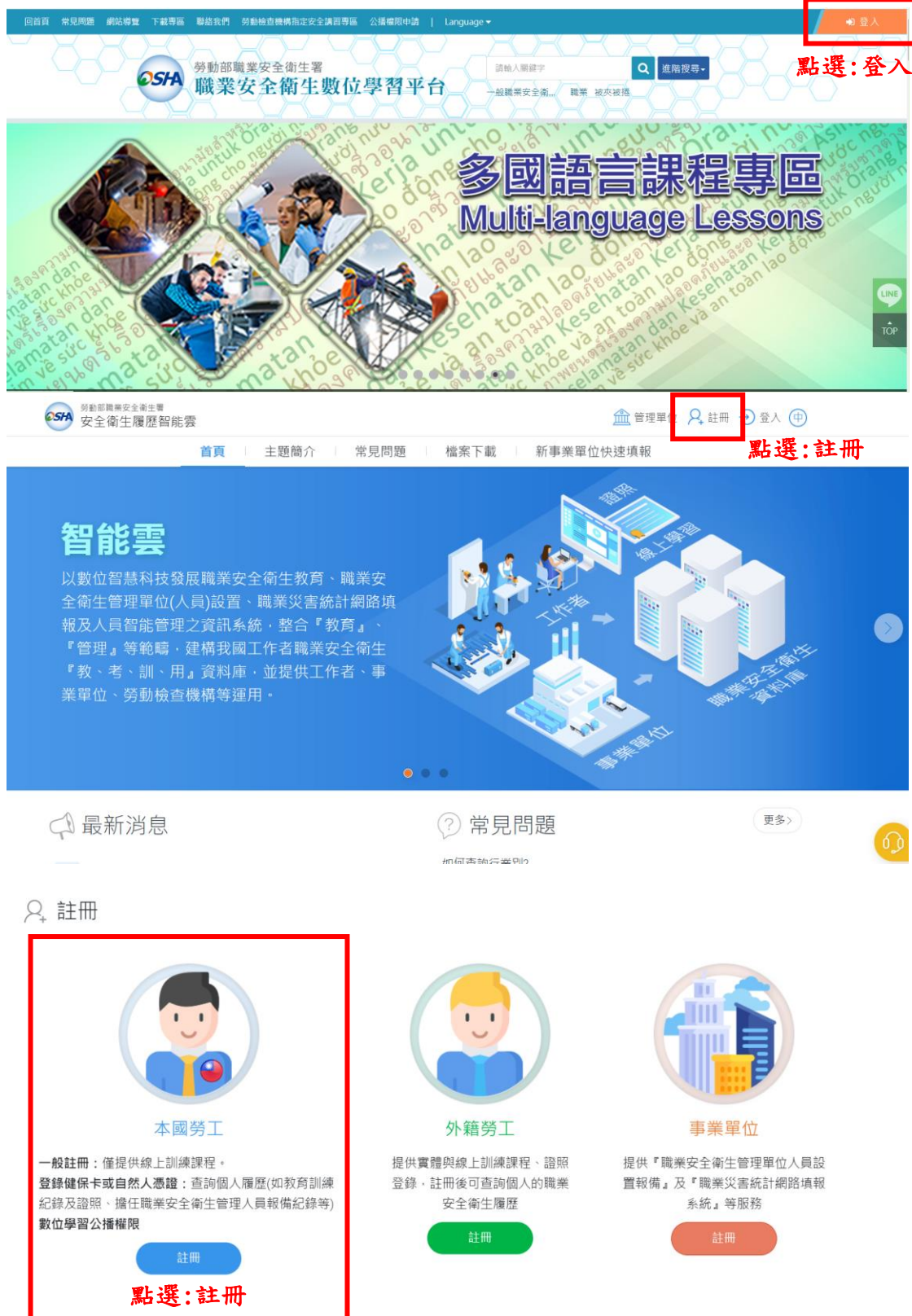

步驟二:前往學習頁面→課程列表選擇「中文課程」→選取「職業安全衛生管 理」→找到須要完成的二個課程,並完成閱讀及測驗。

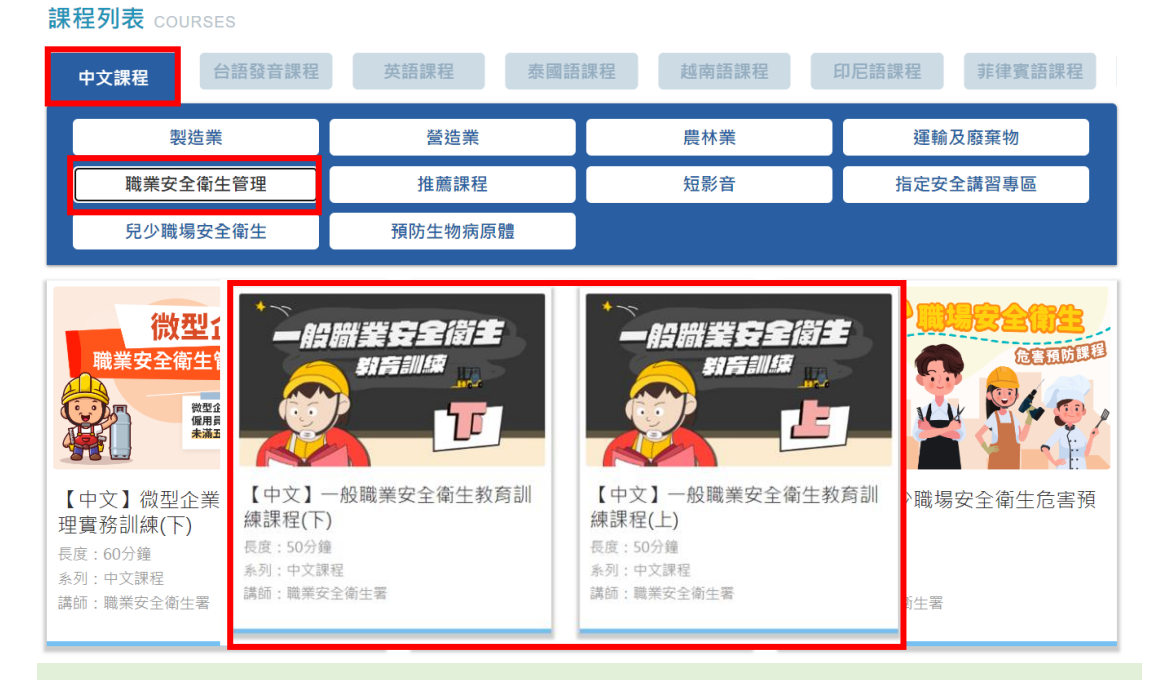

## 步驟三:至「個人專區」>「學習履歷」選取「列印學習紀錄」→並列印「課程

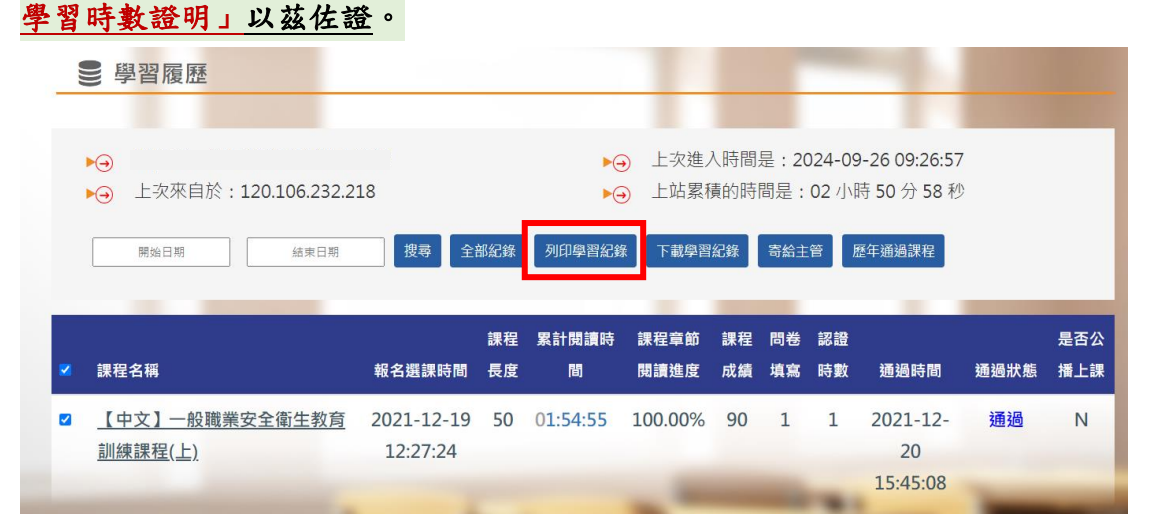

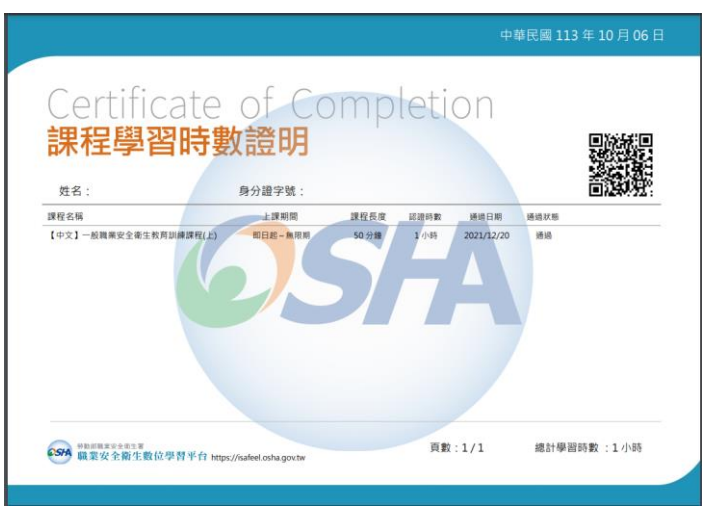